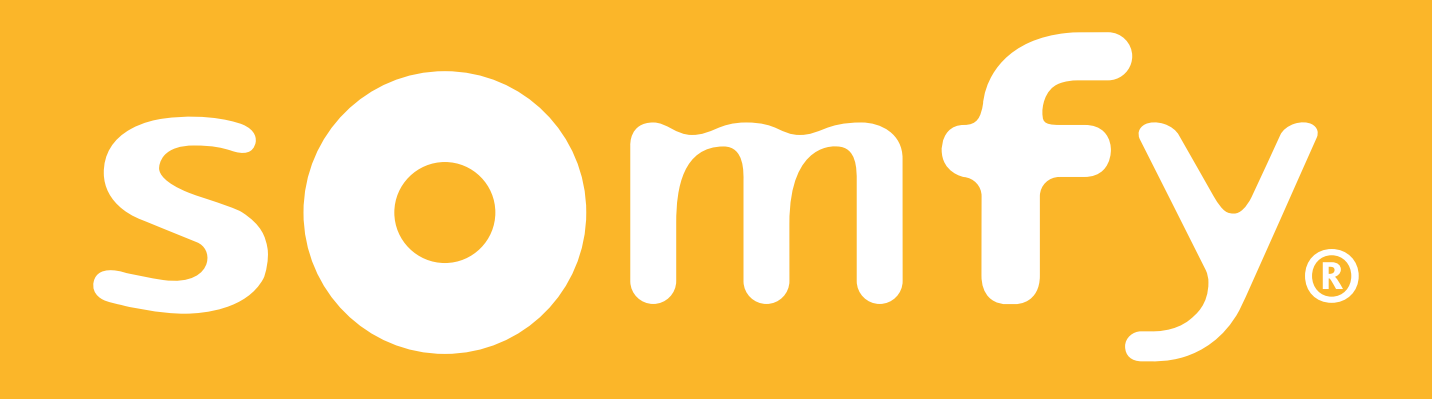

# TaHoma switch

Installation guide

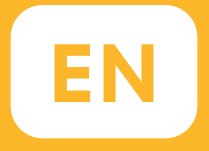

# Welcome!

Start TaHoma switch in a few steps

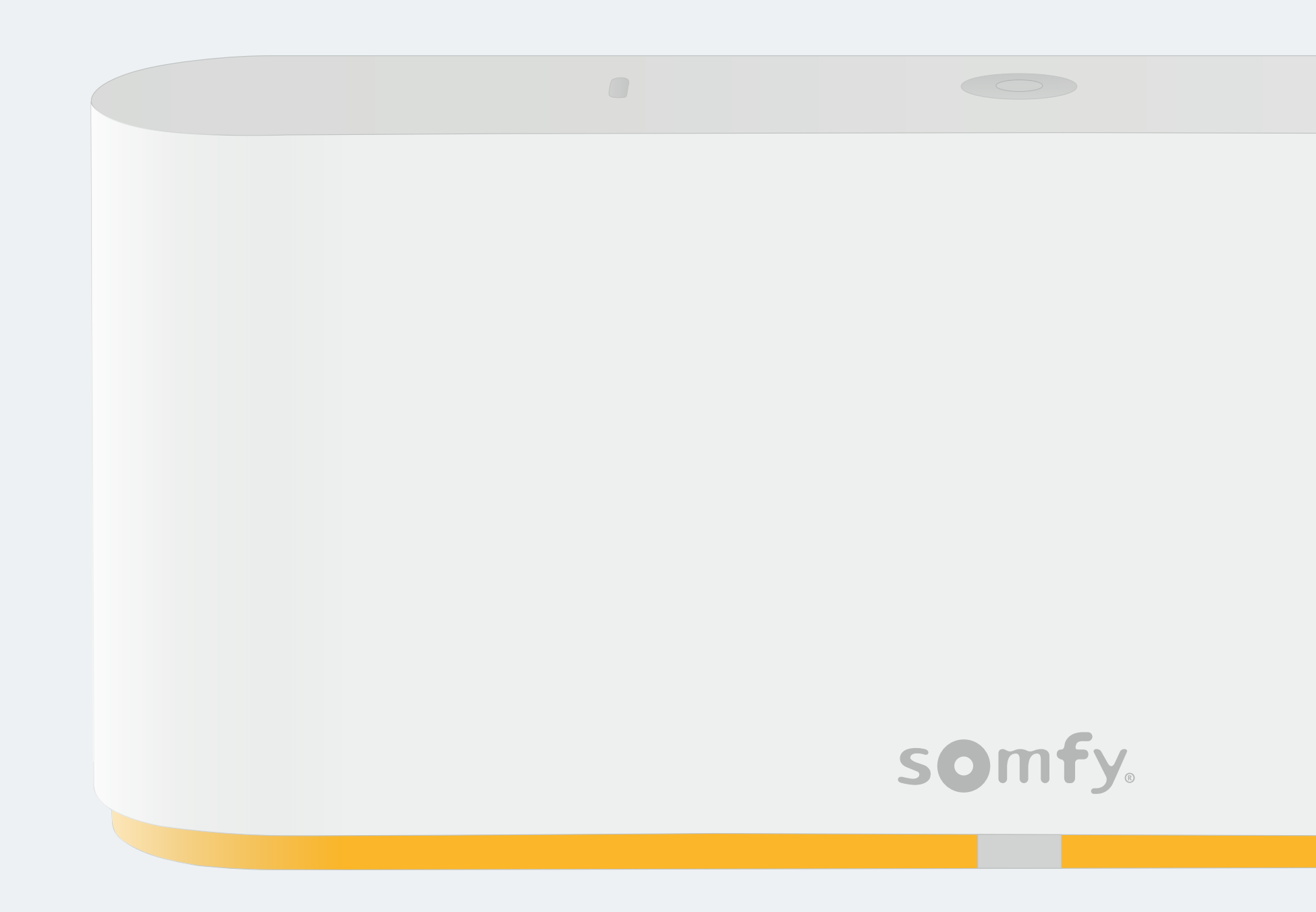

#### Pack content

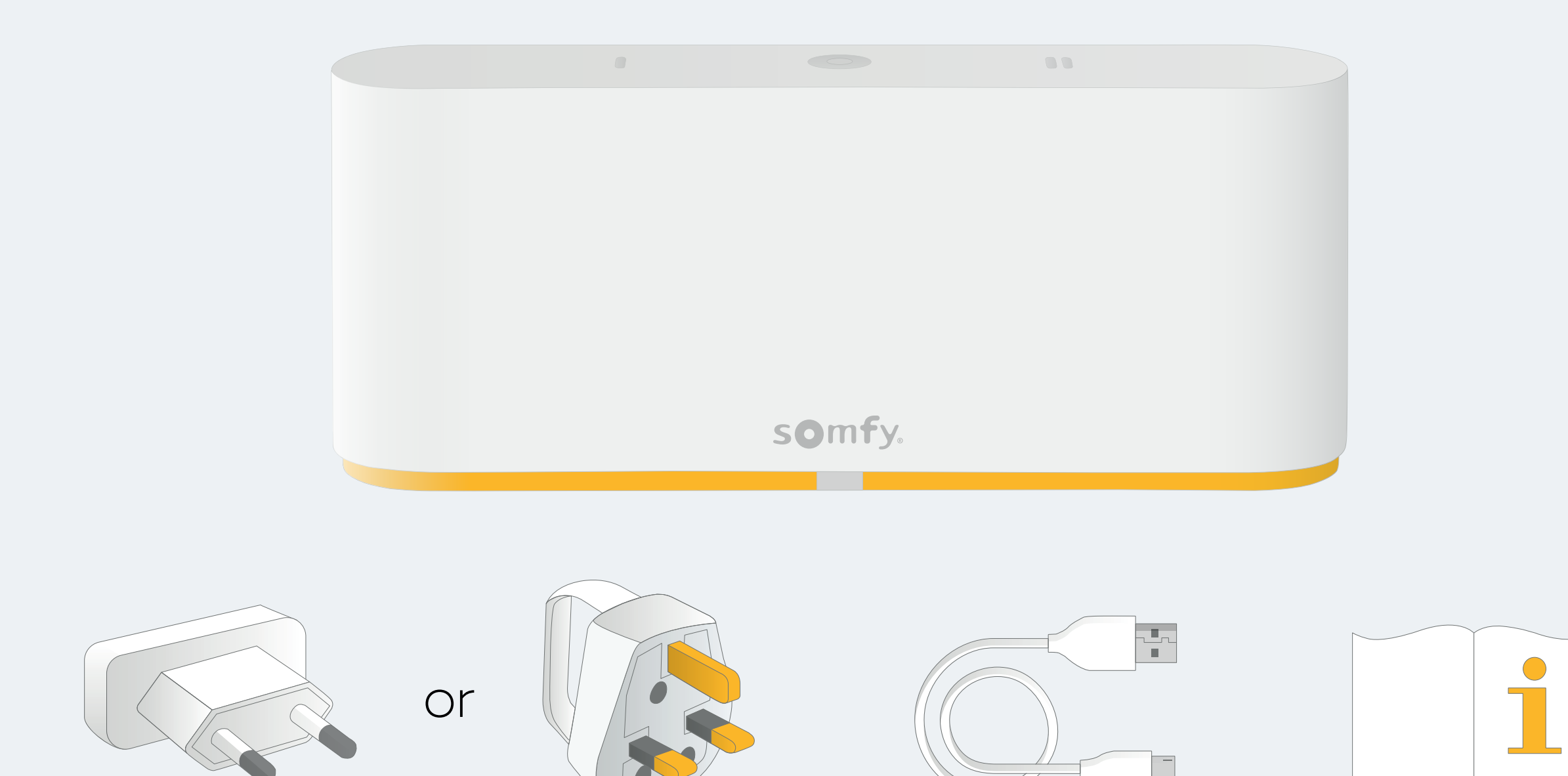

## Install TaHoma® app

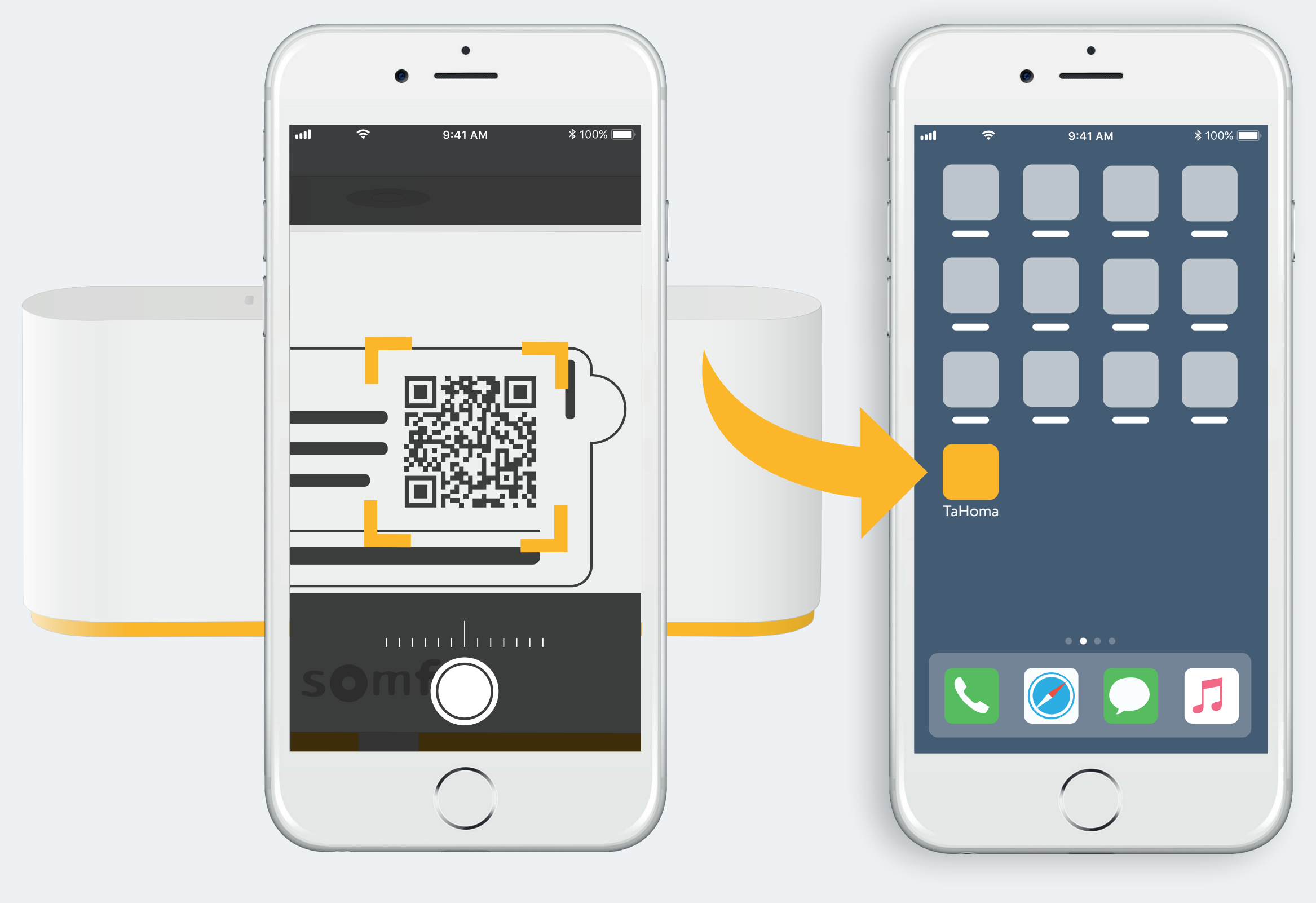

Follow instructions

TaHoma<sup>®</sup> installed

# 1. Launch TaHoma<sup>®</sup> app

## Start

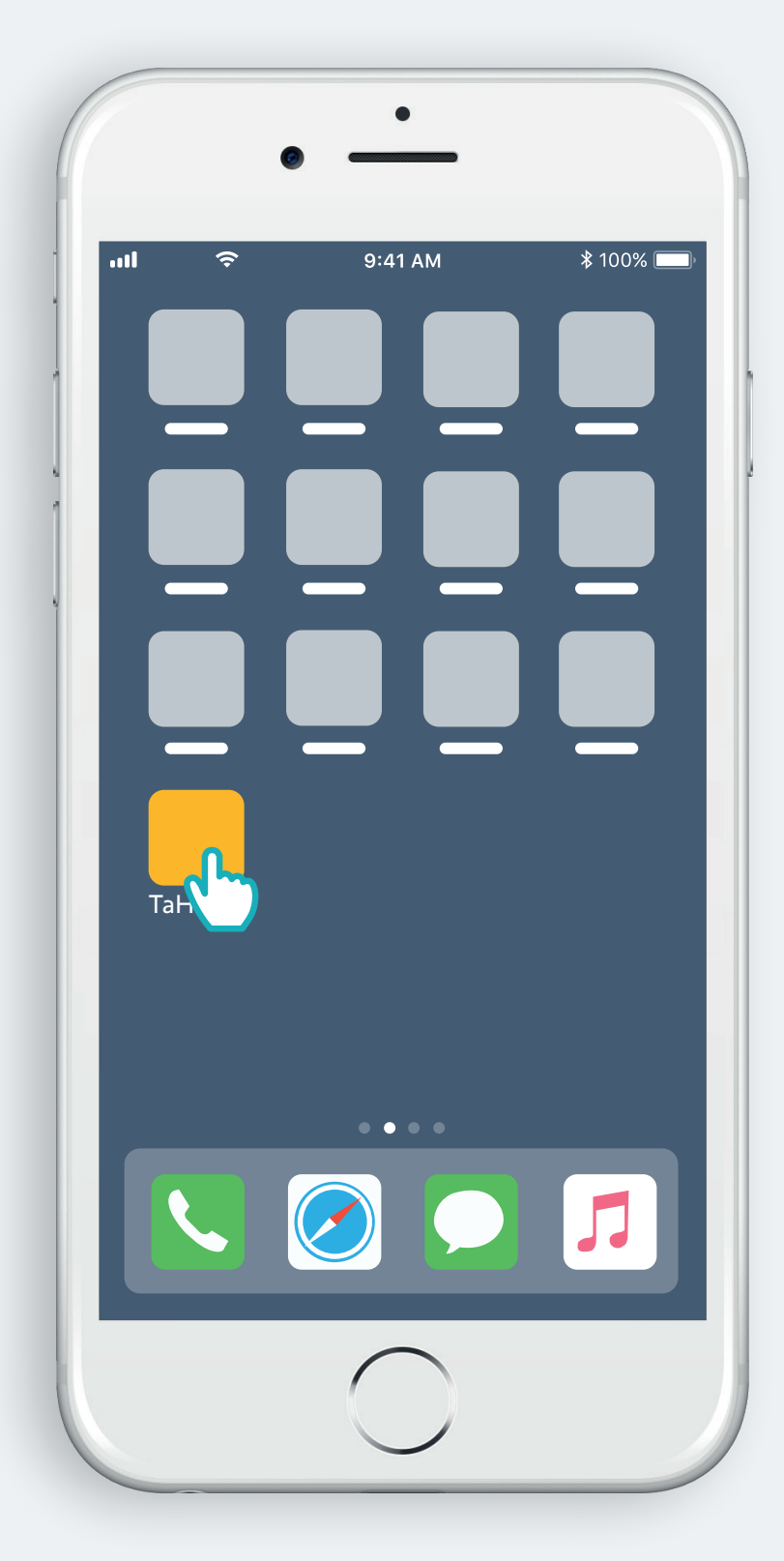

Open TaHoma® app

#### Start

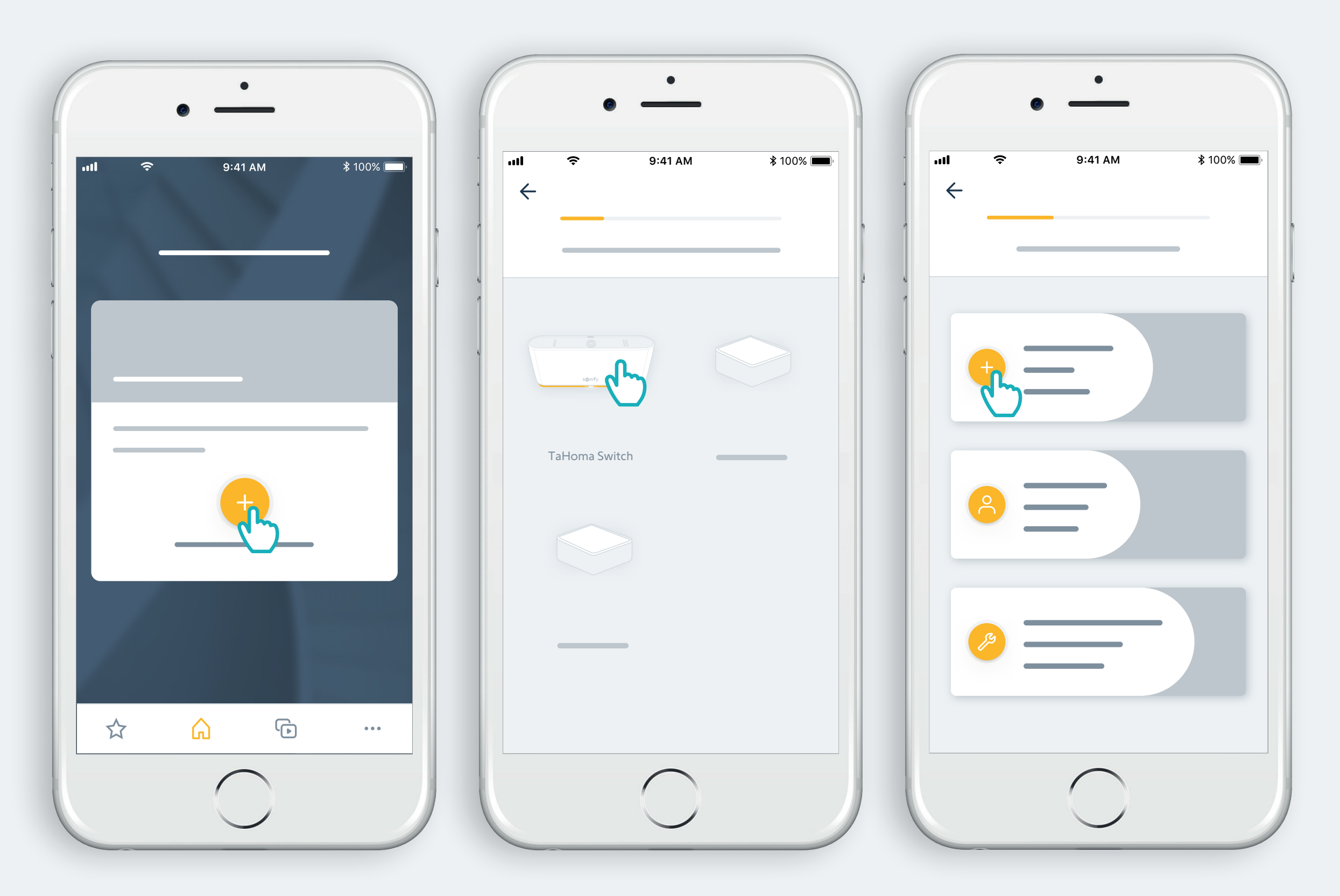

Start TaHoma switch installation

## Plug power supply

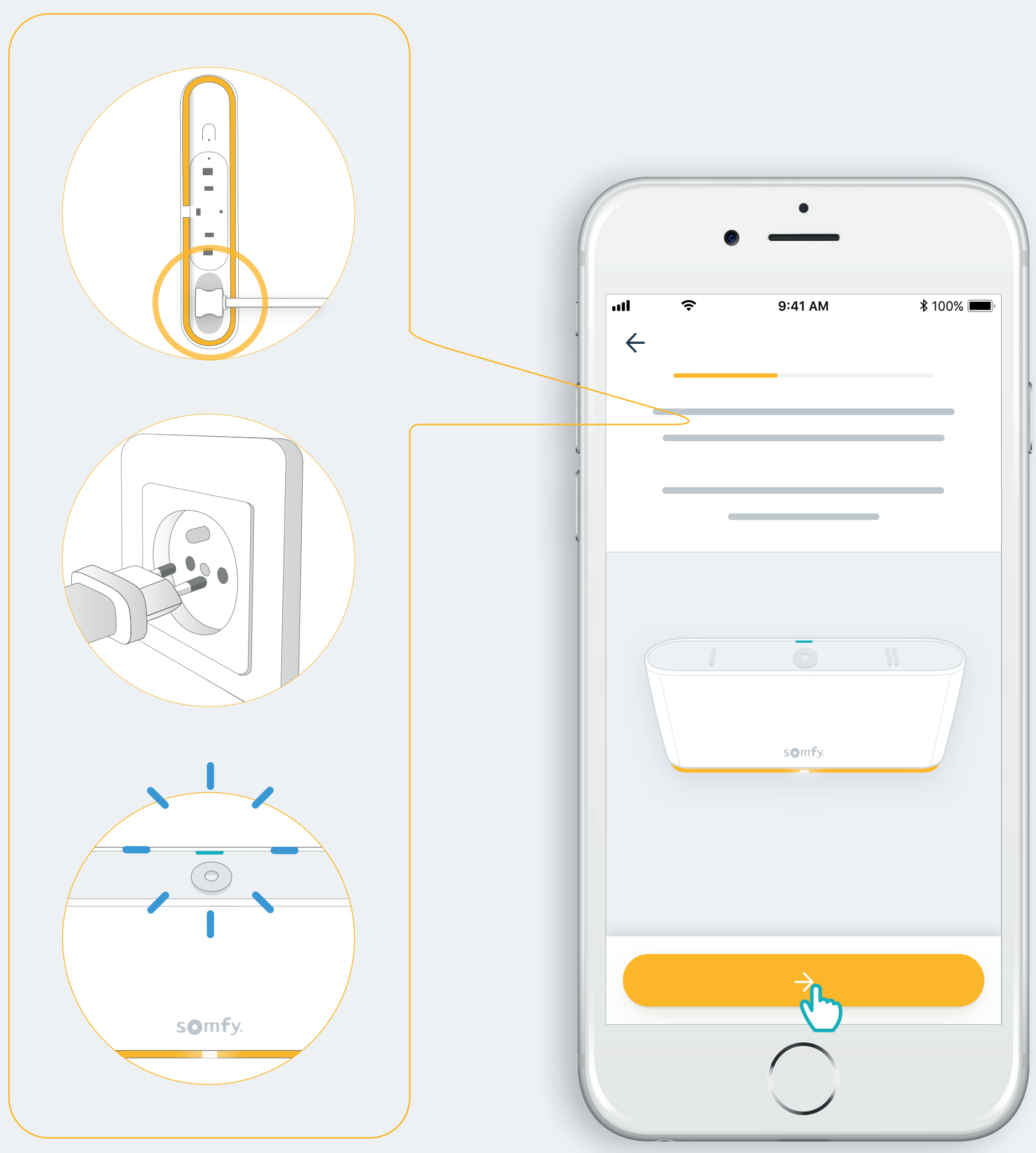

If the light is not flashing blue, press the round button for 10 seconds

#### Connect to the internet

#### Your WiFi network must be in 2.4 GHz and secured with a password.

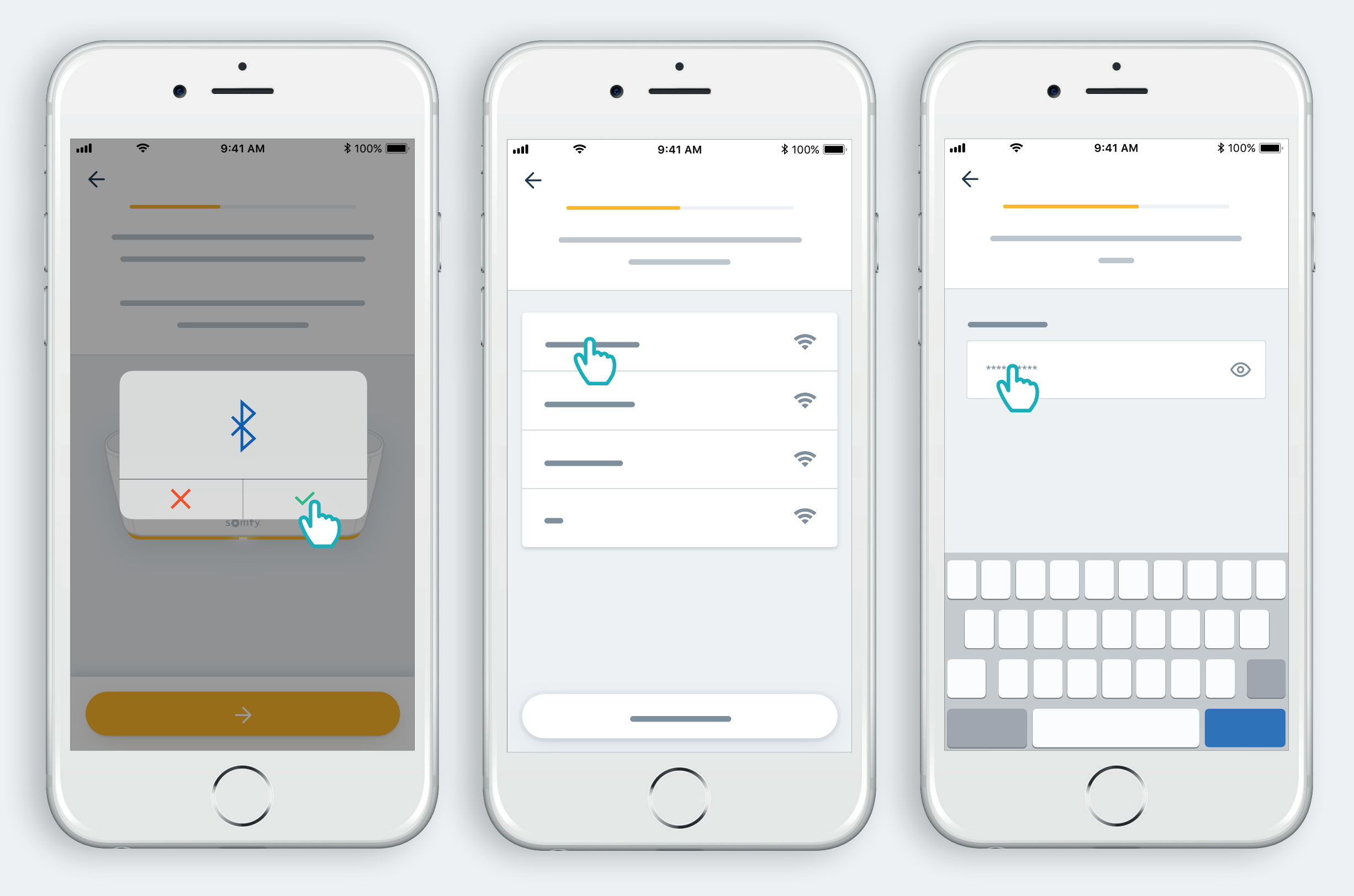

Accept Bluetooth

Select WiFi and enter password

#### 2. Create your TaHoma® account or Log in

#### Create your TaHoma® account or Log in

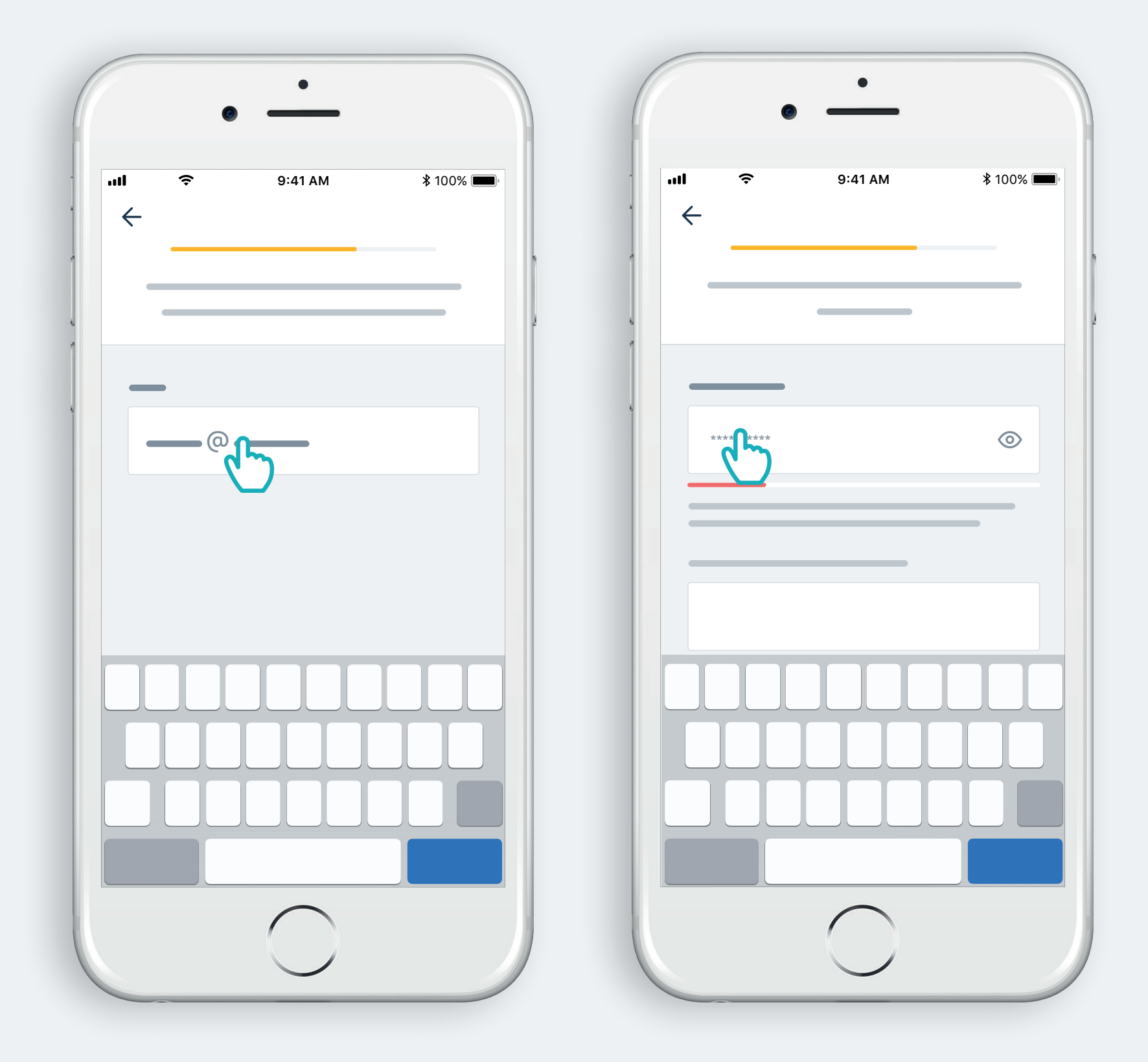

Enter your email address and password

#### Follow the instructions

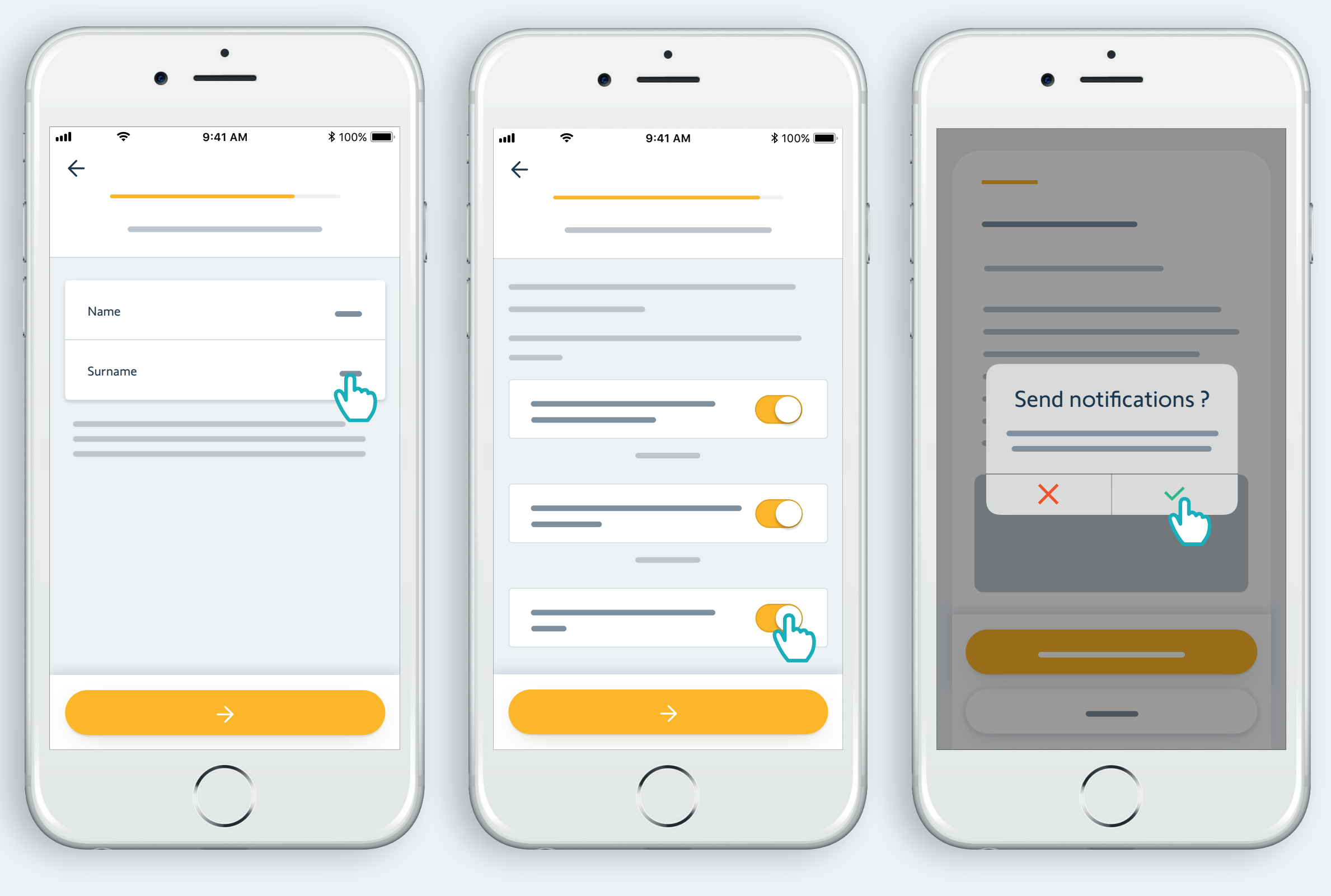

Enter your name

Accept Terms and Conditions

Authorize notifications for better experience

# Congratulations, TaHoma switch is ready to use!

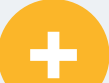

#### Now :

- Add products,
- Configure the buttons of TaHoma switch,
- Discover all the possibilities offered by the app!

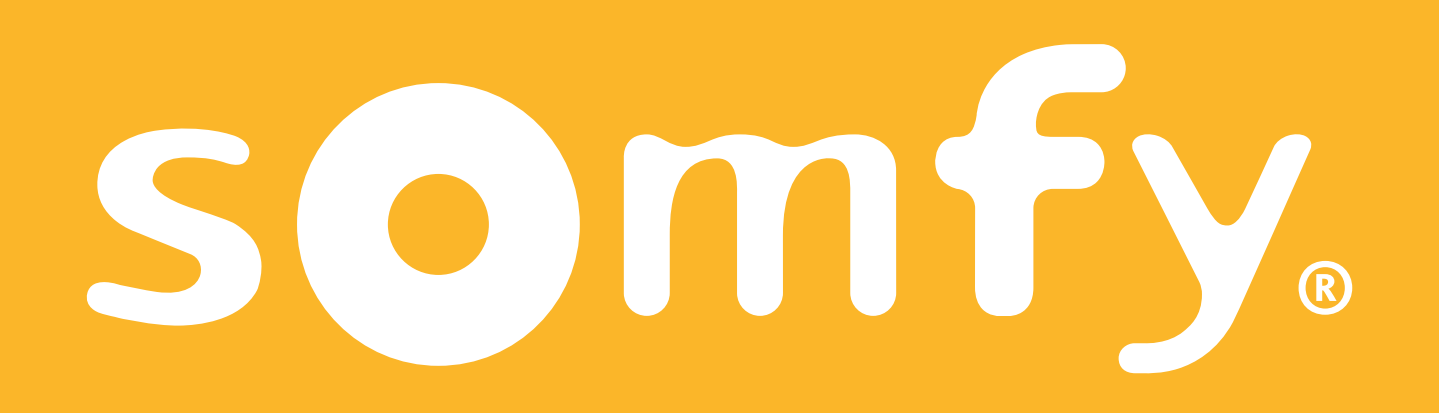

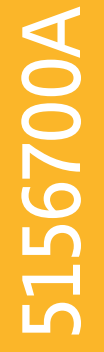